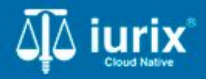

Tutoriales - Módulo Expedientes

# Representantes de las partes

# Representantes de las partes

#### Introducción

Este tutorial te guiará a través del proceso de vincular y gestionar partes indirectas o representantes a expediente en lurix Cloud.

#### Objetivo

- Vincular un representante en un expediente.
- Agregar domicilio a un representante en un expediente.
- Constituir domicilio a un representante en un expediente.

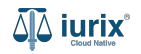

Selecciona la opción **Expedientes** del menú superior para acceder al listado de expedientes o utiliza la **búsqueda rápida** para encontrar el expediente deseado.

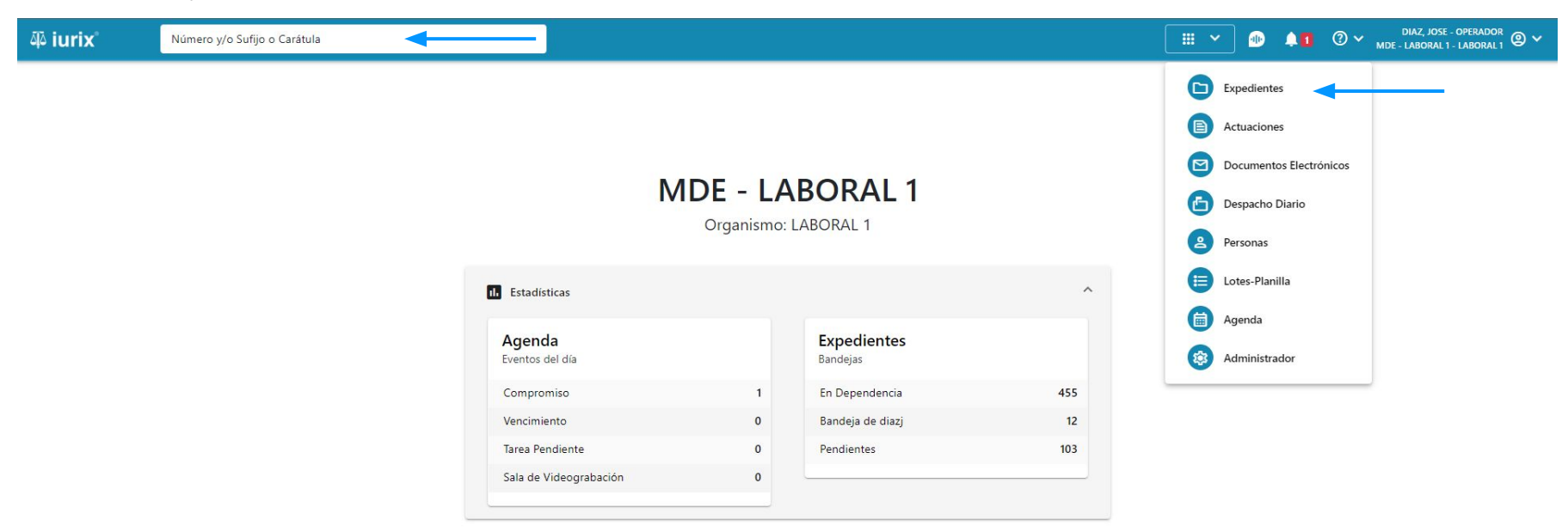

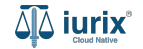

Haz clic en la columna **Carátula** del expediente para acceder al detalle del mismo. También puedes cambiar la vista para ver todos los expedientes junto con su vista previa utilizando el botón 🚺 .

| ų iur   | ix°           | Número       | y/o Sufijo o | Carátula                                                                   |                      |                          |            | Expedientes         | ✓ ● ↓1 ② ✓                 | DIAZ, JOS<br>MDE - LABORA | SE - OPERADOR<br>L 1 - LABORAL 1 |
|---------|---------------|--------------|--------------|----------------------------------------------------------------------------|----------------------|--------------------------|------------|---------------------|----------------------------|---------------------------|----------------------------------|
| LABORAL | 1 / MDE - LAE | s de MES     | sa de e      | ENTRADAS - En Depende                                                      | ncia                 |                          |            |                     |                            |                           | + Crear -                        |
| En Dep  | endencia      | •            | Usuario Re   | sponsable Tipo: Todos                                                      | •                    |                          |            |                     |                            | Seleccionar               | r columnas                       |
|         | ciones 🗸      | 🗘 Actualizar | r            |                                                                            |                      |                          |            |                     |                            |                           |                                  |
|         | Tipo          | Número       | Sufijo       | Carátula                                                                   | Fecha creación       | Secretaría               | Estado     | Último pase         | Radicación actual          | Última act.               | En dep.                          |
|         | EXP           | 3455091      | 24           | CREDITO YA S.A. C/ PEREZ, JUAN PABLO<br>S/ COBRO DE PESOS                  | 17 /2024, 10:26:47   | Secretaria 0 - La1       | Trámite    | 17/4/2024, 15:42:02 | JUZGADO EN LO LABORAL NRO1 | 0 días                    | 30 días                          |
|         | EXP           | 98712365     | 22           | GE C/ RA S/ COBRO DE PESOS - LABORAL                                       | 12/7/2023, 10:05:12  | Secretaria 0 - La1       | Рере       | 14/5/2024, 16:01:24 | JUZGADO EN LO LABORAL NRO1 | 8 días                    | 259 días                         |
|         | EXP           | 508          | 24           | NN S/ COBRO DE PESOS                                                       | 28/4/2024, 09:08:47  | Secretaria 1 - Ayala     | Trámite    |                     | JUZGADO EN LO LABORAL NRO1 | 0 días                    | 0 días                           |
|         | INR           | 3455125      | 24           | Incidente Reservado - ESCRITO SUELTO<br>RELACIONADO - NN S/ COBRO DE PESOS | 16/5/2024, 15:08:29  | Secretaria 0 - La1       | Trámite    |                     | JUZGADO EN LO LABORAL NRO1 | 0 días                    | 0 días                           |
|         | EXP           | 3453849      | 13           | GARCIA AGUSTIN C/ BALANCE<br>MUNICIPAL S/ COBRO DE PESOS                   | 25/2/2013, 15:26:12  | Secretaria 3 - Leotta    | Finalizado | 14/5/2024, 13:15:24 | JUZGADO EN LO LABORAL NRO1 | 0 días                    | 3 días                           |
|         | EXP           | 3453890      | 13           | ESPINOSA NESTOR C/ COBRO DE PESOS                                          | 3/4/2013, 00:00:00   | Secretaria Dra. Corvalan | Trámite    | 14/5/2024, 13:14:34 | JUZGADO EN LO LABORAL NRO1 | 0 días                    | 3 días                           |
|         | EXP           | 503          | 24           | ESPINOSA ALICIA C/ COBRO DE PESOS                                          | 28/4/2024, 09:00:25  | Secretaria 1 - Ayala     | Trámite    | 8/5/2024, 09:37:57  | JUZGADO EN LO LABORAL NRO2 | 0 días                    | 9 días                           |
|         | EXP           | 3455004      | 22           | SOCIEDAD ANONIMA S/ RODRIGUEZ<br>MARIA C/ COBRO DE PESOS                   | 6/6/2023, 17:12:55   | Secretaria 1 - Ayala     | Trámite    | 30/4/2024, 12:57:13 | JUZGADO EN LO LABORAL NRO1 | 39 días                   | 345 días                         |
|         | EXP           | 6543217      | 24           | MA C/ ZC S/ COBRO DE PESOS - LABORAI                                       | L 7/4/2024, 18:23:43 | Secretaria 1 - Ayala     | Trámite    | 3/5/2024, 07:57:44  | JUZGADO EN LO LABORAL NRO1 | 0 días                    | 39 días                          |
|         | EXP           | 9876543      | 24           | ALVAREZ JULIAN C/ SANCHEZ CAROLINA<br>S/ COBRO DE PESOS - LABORAL          | 7/4/2024, 18:18:21   | Secretaria 1 - Ayala     | Trámite    | 2/5/2024, 16:52:08  | JUZGADO EN LO LABORAL NRO1 | 0 días                    | 39 días                          |
|         | INR           | 3455114      | 74           | Incidente Reservado - Incidente                                            | 25/4/2024 09:40:54   | Secretaria 0 - La1       | Trámite    |                     | IUZGADO EN LO LARORAL NRO1 | 0 días                    | 0 días                           |

Página: 100 🔻 1 - 100 de 455 <

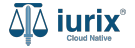

Navega al listado de partes del expediente utilizando el botón 🚇 .

| ۵۵ iurix°                                          | Número y/o Sufijo o Carátula                |                           | Expedientes V | • • 1   | ⑦ ∽ DIAZ, JOSE - OPERADOR<br>MDE - LABORAL 1 - LABORAL 1 @ ∽ |
|----------------------------------------------------|---------------------------------------------|---------------------------|---------------|---------|--------------------------------------------------------------|
| LABORAL 1 / MDE - LABORA                           | AL 1 / EXP 3455091/24                       |                           |               |         |                                                              |
| 🗋 🛆 🔒 Carátula                                     | a Oculta                                    |                           |               |         |                                                              |
| CREDITO YA S.A                                     | . C/ PEREZ, JUAN PABLO S/ COBRO DE PES      | SOS                       |               |         |                                                              |
| EXP 3455091/24                                     | < 🐠                                         |                           |               |         |                                                              |
| Ficha del expediente                               |                                             |                           |               |         |                                                              |
| O CZ - DIAZ, JOSE                                  | EN DEPENDENCIA CON RELACIONES               |                           |               |         |                                                              |
| Ubicación actual:                                  |                                             | Radicación actual:        |               |         |                                                              |
| MESA DE ENTRADA                                    | S - San Luis - JUZGADO EN LO LABORAL NRO1   | JUZGADO EN LO LABOR       | RAL NRO1      |         |                                                              |
| Desde 17/04/2024 18:42:<br>MGU - MESA - San Luis - | 02 por SORTEO DE EXPEDIENTE - SORTEO<br>MGU | Desde 17/4/2024, 18:42:06 |               |         |                                                              |
| Fecha de inicio:                                   | Fecha de presentación en m                  | esa: Secretaría:          |               |         |                                                              |
| 17/4/2024, 18:42:06                                | 17/4/2024, 18:26:47                         | Secretaria 0 - La1        |               |         |                                                              |
| Fecha de creación:                                 | Organismo creador:                          |                           |               |         |                                                              |
| 17/4/2024, 18:26:47                                | JUZGADO EN LO LABOR                         | AL NRO1 - MDE - LABORAL 1 |               |         |                                                              |
| Estado administrativo:                             | Estado procesal:                            | Monto:                    | Ex            | cusado: |                                                              |
| Trámite                                            | Inicio                                      | \$800250                  | N             | 0       |                                                              |
| Observaciones:                                     |                                             |                           |               |         |                                                              |
| CONCEPTOS                                          |                                             |                           |               |         |                                                              |
| Concepto                                           |                                             | Tipo de proceso           |               |         |                                                              |
| COBRO DE PESOS - LABO                              | RAL                                         | Ordinario                 |               |         |                                                              |

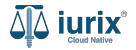

Haz clic en la columna **Representantes** de la parte que deseas para consultar sus representantes.

| 좌 iurix°                                                           | Número y/o Sufijo                                                | o Carátula      |                    |                  |                   | Expedie             | ntes 🗸 🌗   | . <b>↓1</b>    | DIAZ, JOSE - OPERADOR<br>DE - LABORAL 1 - LABORAL 1 |
|--------------------------------------------------------------------|------------------------------------------------------------------|-----------------|--------------------|------------------|-------------------|---------------------|------------|----------------|-----------------------------------------------------|
| LABORAL 1 / MDE - LABO<br>Carátu<br>CREDITO YA S<br>EXP 3455091/24 | RAL 1 / EXP 3455091/24<br>Ila Oculta<br>A. C/ PEREZ, JU.<br>< 10 | AN PABLO S/     | COBRO DE PESOS     |                  |                   |                     |            |                |                                                     |
| Partes del expedier                                                | nte                                                              |                 |                    |                  |                   |                     |            |                |                                                     |
| Acciones                                                           | Tipo persona                                                     | Vínculo         | Nombre completo ↑  | Identificación   | Fecha vinculación | Ficha de la persona | Domicilios | Representantes | Ī                                                   |
| ~                                                                  | Persona Física                                                   | FISCAL          | CLARA MARTINEZ     | DNI 36791081     | 20/05/2024 16:15  | <u>*</u> *          | <b>n</b>   | 22             | :                                                   |
| $\checkmark$                                                       | Persona Jurídica                                                 | ACTOR           | CREDITO YA S.A     | CUIT 30367910777 | 17/05/2024 13:32  | <b>*</b>            | <b>A</b>   | 22             | :                                                   |
| $\checkmark$                                                       | Persona Física                                                   | TERCERO         | JUAN ALBERTO PEREZ | SN 108           | 20/05/2024 15:58  | <b>*</b>            | <b>A</b>   | 22             | :                                                   |
| $\checkmark$                                                       | Persona Física                                                   | DEMANDADO       | JUAN PABLO PEREZ   | DNI 36791080     | 17/05/2024 13:34  | <u>*</u>            | A          | ^              | <b>←</b> ÷                                          |
| Representantes de                                                  | JUAN PABLO PEREZ er                                              | n el expediente |                    |                  |                   |                     |            |                |                                                     |
| Habilitado                                                         | Vínculo                                                          |                 | Nombre completo    | Domicilio ele    | ctrónico Con      | stituido            | Domicilios |                |                                                     |
| ~                                                                  | ABOGADO                                                          | c               | RUBEN MORALES      | juanf@unitech    | n.com.ar 🗸        | /                   | <b>A</b>   |                | :                                                   |
|                                                                    | Danaa Dublia                                                     | ADUELA          | POLICIA            | 001-1004         | 20/05/2024 16:20  | •*                  |            | ••             | :                                                   |
|                                                                    |                                                                  |                 |                    |                  |                   |                     |            | Página: 100 🔻  | 1-6de6 < >                                          |

Para agregar un representante a una parte, haz clic en los tres puntos (menú de opciones) junto a la parte que deseas modificar y selecciona **Vincular representante**.

| ۵۵ iurix°                                                       | Número y/o Sufijo                  | o Carátula    |                   |                  |                   | Expedient           | es 🗸 🐠     | <b>↓1</b> ② ~ , | DIAZ, JOSE - OPERADOR<br>MDE - LABORAL 1 - LABORAL 1                                                                       |
|-----------------------------------------------------------------|------------------------------------|---------------|-------------------|------------------|-------------------|---------------------|------------|-----------------|----------------------------------------------------------------------------------------------------|
| LABORAL 1 / MDE - LAB<br>Cará<br>CREDITO YA S<br>EXP 3455091/24 | tula Oculta &<br>S.A. C/ PEREZ, JU | AN PABLO S/ C | COBRO DE PESOS    |                  |                   |                     |            |                 |                                                                                                    |
| Partes del expedi<br>Acciones                                   | Actualizar                         | Vínculo       | Nombre completo 个 | Identificación   | Fecha vinculación | Ficha de la persona | Domicilios | Representan     |                                                                                                    |
| ~                                                               | Persona Jurídica                   | ACTOR         | CREDITO YA S.A    | CUIT 30367910777 | 17/05/2024 13:32  | <b>.</b>            | •          | 22              |                                                                                                    |
| ~                                                               | Persona Física                     | DEMANDADO     | JUAN PABLO PEREZ  | DNI 36791080     | 17/05/2024 13:34  | <b>L</b> *          | A          | 22              | Domicilios * Agregar domicilio                                                                                             |
|                                                                 |                                    |               |                   |                  |                   |                     |            | Página: 100 👻   | Representantes<br>Vincular representante<br>Datos penales<br>Registrar detención<br>Registrar captura<br>Registrar condena |

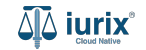

Ingresa el vínculo con el representado. A continuación, ingresa el número de identificación o el nombre de la persona para verificar que exista en el padrón. También puedes acceder a la búsqueda avanzada utilizando el botón Q.

| ۵۵ iurix°                                       | Número y/o Su                          | ifijo o Carátula                                                                                                    | Expedien | tes 🗸 🌆  | <b>Å</b> 1 | ② ∽ <sup>DIA</sup><br>MDE - LA | AZ, JOSE - OPERADOR 🕘 🗸<br>ABORAL 1 - LABORAL 1 |
|-------------------------------------------------|----------------------------------------|----------------------------------------------------------------------------------------------------|----------|----------|------------|--------------------------------|-------------------------------------------------|
| LABORAL 1 / MDE - LABO<br>Carát<br>CREDITO YA S | DRAL 1 / EXP 3455091/2.<br>tula Oculta | JUAN PABLO S/ COBRO DE PESOS                                                                                              |          |          |            |                                |                                                 |
| Partes del expedie                              | ente                                   | Vincular representante<br>EXP 3455091/24 - CREDITO YA S.A. C/ PEREZ, JUAN PABLO S/ COBRO DE PESOS                         |          |          | ×          |                                | B) 😩 💼 🕴                                        |
| Habilitado                                      | Tipo persona                           | Para: JUAN PABLO PEREZ - DNI 36791080                                                                                     |          |          |            | sentantes                      | T                                               |
| ~                                               | Persona Física                         | APODERADO Y PATROCINANTE                                                                                                  |          |          | •          | 22                             | : 4                                             |
| ~                                               | Persona Jurídi                         | Tipo y/o número de documento o Apellido y/o nombre<br>Documento Nacional de Identidad 42641710 - NICOLÁS AGUSTÍN GONZALEZ |          | ० 🖨      | -          | **                             | :                                               |
| $\checkmark$                                    | Persona Física                         |                                                                                                    |          |          |            | 22                             | :                                               |
| ~                                               | Persona Física                         |                                                                                                    |          | Cancelar | Guardar    | 22                             | :                                               |
| ~                                               | Persona Public                         |                                                                                                    | _        |          |            | 22                             | :                                               |
| ~                                               | Persona Física                         | PERITO <b>arbol verde</b> DNI 123asd123 20/05/2024 16:07                                                                  |          | <b>A</b> |            | 22                             | :                                               |
|                                                 |                                        |                                                                                                    |          |          | Página     | a: <u>100 🔻</u> 1.             | - 6 de 6 < 📏                                    |

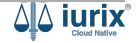

Guarda los cambios.

| ۵۵ iurix°             | Número y/o Su                         | ufijo o Carátula                                                                              |                              |                  | 🗅 Expedientes 🗸 | D 🖡 🛙    | ⑦ ∽ DIA<br>MDE - LAB | Z, JOSE - OPERADOR<br>IORAL 1 - LABORAL 1 |
|-----------------------|---------------------------------------|-----------------------------------------------------------------------------------------------|------------------------------|------------------|-----------------|----------|----------------------|-------------------------------------------|
| LABORAL 1 / MDE - LAB | ORAL 1 / EXP 3455091/2<br>tula Oculta | 4<br>JUAN PABLO S/ COBRO DE PE                                                                | sos                          |                  |                 |          |                      |                                           |
| Partes del expedie    | ente                                  | Vincular representante<br>EXP 3455091/24 - CREDITO YA S.A.                                    | C/ PEREZ, JUAN PABLO S/ COBF | O DE PESOS       |                 | ×        |                      |                                           |
| Habilitado            | Tipo persona                          | Para: JUAN PABLO PEREZ - DNI 367 Vinculo APODERADO Y PATROCINANTE                             | 91080                        |                  |                 | •        | sentantes            | ī                                         |
| <i>V</i>              | Persona Jurídi                        | Tipo y/o número de documento o Apellido y/o nombre<br>Documento Nacional de Identidad 4264171 | 0 - NICOLÁS AGUSTÍN GONZALEZ |                  | Q               | Ð        | 22                   | :                                         |
| ~                     | Persona Física                        |                                                                                               |                              |                  | Cancela         | Guardar  |                      | ·<br>                                     |
| ~<br>~                | Persona Public<br>Persona Física      | PERITO arbol verde                                                                            | DNI 123asd123                | 20/05/2024 16:07 |                 | <b>A</b> | 22                   | :                                         |
|                       |                                       |                                                                                               |                              |                  |                 | Página   | : <u>100 ▼</u> 1 -   | 6 de 6 < 📏                                |

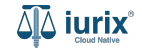

Si la vinculación fue exitosa, se mostrará un mensaje de confirmación y el listado de partes se actualizará para reflejar los nuevos datos.

| ቆ iurix°               | Número y/o Sufijo      | o Carátula    |                                                  |                                                |                      | Co Superlien        | tes 🗸 🌗    | ↓ 1 ⑦ ∽ DIA:<br>MDE - LAB | Z, JOSE - OPERADOR<br>SORAL 1 - LABORAL 1 |
|------------------------|------------------------|---------------|--------------------------------------------------|------------------------------------------------|----------------------|---------------------|------------|---------------------------|-------------------------------------------|
| LABORAL 1 / MDE - LABO | RAL 1 / EXP 3455091/24 |               | La operación fue realizad<br>NICOLÁS AGUSTÍN GON | da con éxito. Se ha asign<br>VZALEZ a la parte | ado el representante | Aceptar             |            |                           |                                           |
| CREDITO YA S.          | A. C/ PEREZ, JU        | AN PABLO S/ C | COBRO DE PESOS                                   |                                                |                      |                     |            |                           |                                           |
| EXP 3455091/24         | < 🐠                    |               |                                                  |                                                |                      |                     |            |                           |                                           |
| Partes del expedie     | nte                    |               |                                                  |                                                |                      |                     |            |                           | ) 🙁 💼 :                                   |
| Ø Acciones ◄           | 🗘 Actualizar           |               |                                                  |                                                |                      |                     |            |                           |                                           |
| Habilitado             | Tipo persona           | Vínculo       | Nombre completo 个                                | Identificación                                 | Fecha vinculación    | Ficha de la persona | Domicilios | Representantes            | Ī                                         |
| $\checkmark$           | Persona Física         | FISCAL        | CLARA MARTINEZ                                   | DNI 36791081                                   | 20/05/2024 16:15     | <b>L</b> *          | <b>f</b>   | 22                        | : +                                       |
| ~                      | Persona Jurídica       | ACTOR         | CREDITO YA S.A                                   | CUIT 30367910777                               | 17/05/2024 13:32     | <b>*</b>            | <b>A</b>   | 22                        | 1                                         |
| $\checkmark$           | Persona Física         | TERCERO       | JUAN ALBERTO PEREZ                               | SN 108                                         | 20/05/2024 15:58     | 2                   | <b>A</b>   | 24                        | :                                         |
| $\checkmark$           | Persona Física         | DEMANDADO     | JUAN PABLO PEREZ                                 | DNI 36791080                                   | 17/05/2024 13:34     | <b>*</b>            | <b>f</b>   | 22                        | :                                         |
| $\checkmark$           | Persona Publica        | ABUELA        | POLICIA                                          | POL 1234                                       | 20/05/2024 16:28     | <b>L</b> *          | <b>f</b>   | 22                        | •                                         |
| $\checkmark$           | Persona Física         | PERITO        | arbol verde                                      | DNI 123asd123                                  | 20/05/2024 16:07     | <b>*</b>            | <b>f</b>   | 22                        | :                                         |
|                        |                        |               |                                                  |                                                |                      |                     |            |                           |                                           |

Página: 100 💌 1 - 6 de 6 < 📏

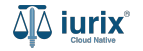

Selecciona la opción **Expedientes** del menú superior para acceder al listado de expedientes o utiliza la **búsqueda rápida** para encontrar el expediente deseado. Busca el expediente como se indica en este tutorial y accede a su ficha.

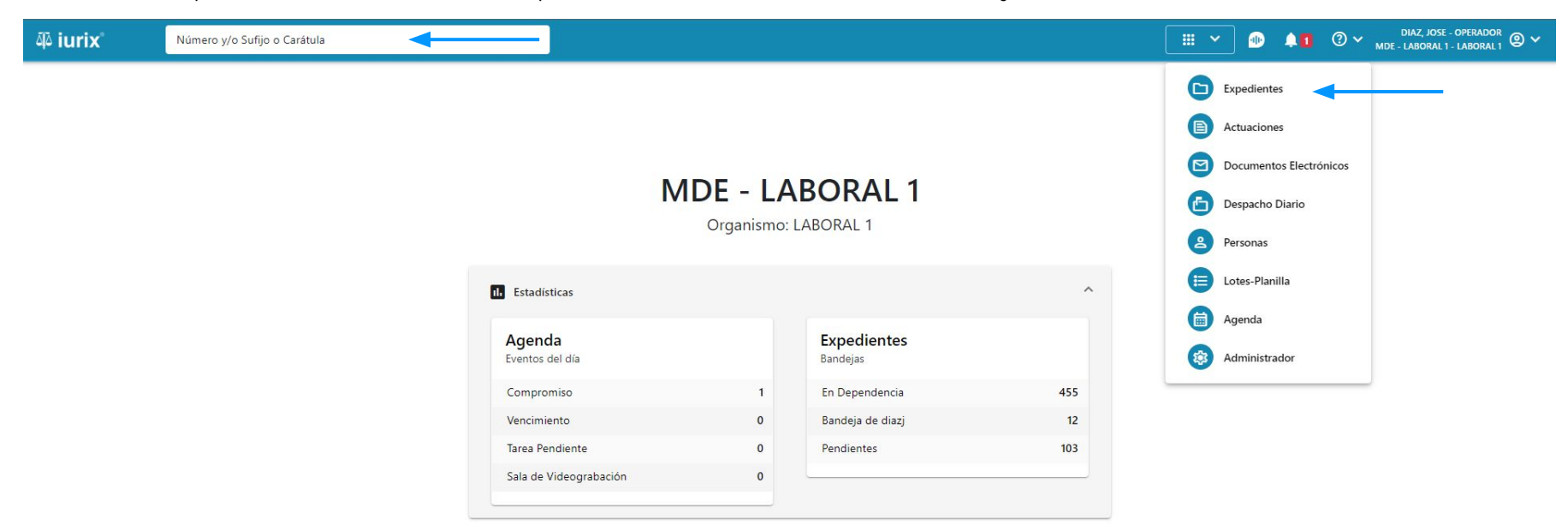

Para agregar un domicilio a un representante a una parte, haz clic en la columna **Representantes** y luego en los tres puntos (menú de opciones) junto al representante que deseas modificar y selecciona **Agregar domicilio**.

| 4ِکَ iurix°             | Número y/o Sufijo c   | o Carátula    |                          |                  |                      | Expedier            | ntes 🗸 🌗   | <b>↓1</b>     | DIAZ, JOSE - OPERADOR<br>MDE - LABORAL 1 - LABORAL 1 |
|-------------------------|-----------------------|---------------|--------------------------|------------------|----------------------|---------------------|------------|---------------|------------------------------------------------------|
| LABORAL 1 / MDE - LABOR | AL 1 / EXP 3455091/24 |               |                          |                  |                      |                     |            |               |                                                      |
| 🕼 🛆 💼 Carátul           | a Oculta              |               |                          |                  |                      |                     |            |               |                                                      |
| CREDITO YA S.A          | C/ PEREZ, JUA         | N PABLO S/ C  | OBRO DE PESOS            |                  |                      |                     |            |               |                                                      |
| EXP 3455091/24          | < 🐠                   |               |                          |                  |                      |                     |            |               |                                                      |
| Partes del expedient    | e                     |               |                          |                  |                      |                     |            |               | 🗈 🗈 🔿 🗄                                              |
|                         | A 1 12                |               |                          |                  |                      |                     |            |               |                                                      |
| Acciones +              | Actualizar            |               |                          |                  |                      |                     |            |               |                                                      |
| Habilitado              | Tipo persona          | Vínculo       | Nombre completo 🕇        | Identificación   | Fecha vinculación    | Ficha de la persona | Domicilios | Representante |                                                      |
| $\checkmark$            | Persona Jurídica      | ACTOR         | CREDITO YA S.A           | CUIT 30367910777 | 17/05/2024 13:32     |                     | <b>A</b>   | **            | : +                                                  |
| $\checkmark$            | Persona Física        | TERCERO       | JUAN ALBERTO PEREZ       | SN 108           | 20/05/2024 15:58     | <b>*</b>            | <b>n</b>   | 22            | Ver ficha                                            |
| ~                       | Persona Física        | DEMANDADO     | JUAN PABLO PEREZ         | DNI 36791080     | 17/05/2024 13:34     | <b>L</b> *          | <b>A</b>   | ^             |                                                      |
| Renresentantes de       |                       | el evnediente |                          |                  |                      |                     |            |               | _ Domicilios                                         |
| Habilitado              | Vínculo               | er expedience | Nombre completo          | Domicilio elec   | trónico Con          | stituido            | Domicilios |               | Constituir domicilio                                 |
|                         | 40005040              |               |                          |                  |                      | ,                   | •          |               | :                                                    |
| ~                       | APODERAD              |               | NICOLAS AGUSTIN GONZALEZ | gonzalez@just    | iciasaniuis.gov.ar 🔨 |                     | "          |               | •                                                    |
| $\checkmark$            | ABOGADO               |               | RUBEN MORALES            | juanf@unitech    | .com.ar 🗸            | /                   | <b>A</b>   |               | :                                                    |

Página: 100 🔻 1 - 6 de 6 < 📏

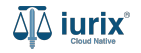

Si la persona tiene domicilios, podrás seleccionar uno de ellos para vincularlo al expediente. Si no tiene, o el domicilio del expediente es nuevo, selecciona la opción Nuevo domicilio. Haz clic en **Continuar** para crear el domicilio en el expediente.

| 좌 iurix°                       | Número y/o Su             | ufijo o Cará   | itula                          |                                                                  |              |                               |      | xpedientes 🗸 |      | <b>1</b> | <b>?</b> ~ | DIAZ, JOSE - OPERADOR<br>MDE - LABORAL 1 - LABORAL 1 | \<br>  @ ~ |
|--------------------------------|---------------------------|----------------|--------------------------------|------------------------------------------------------------------|--------------|-------------------------------|------|--------------|------|----------|------------|------------------------------------------------------|------------|
| LABORAL 1 / MDE - LAB          | itula Oculta              | JUAN P         | ABLO S/ COB                    | RO DE PESOS                                                      |              |                               |      |              |      |          |            |                                                      |            |
| EXP 3455091/24                 | ente                      | Agre<br>EXP 34 | gar domicil<br>55091/24 - NICO | <b>io</b><br>LÁS AGUSTÍN GONZALEZ - D                            | ONI 42641710 | )                             |      |              |      | ×        |            |                                                      | :          |
| Acciones 🕶                     | Actualizar Tipo persona   | • Don          | nicilios de la persona         | Nuevo domicilio                                                  | Taláfana     | Ubinstén                      | CP.  | Email        |      |          | entan      | tes                                                  | C          |
| ~                              | Persona Jurídi            |                | Renaper                        | JUAN ANTONIO GAUDINO 6739,<br>Pico: - Doto : - Barrio: - Mono:   | -            | -                             | 5147 | -            |      |          | -          | :                                                    | G          |
| ~                              | Persona Física            |                | Real                           | JUAN ANTONIO GAUDINO 6739,<br>Piso: -, Dpto.: -, Barrio: -, Mono | 87.          | 5                             | 5147 | 12           |      |          | -          | :                                                    |            |
| ~                              | Persona Física            |                | Constituido                    | ALVARADO 358, Piso: 1                                            | -            | San Luis, San Luis, Argentina | -    | -            |      |          | ~          | :                                                    |            |
| Representantes o<br>Habilitado | de JUAN PABLO PEF<br>Víne |                |                                |                                                                  |              |                               |      | Cancelar     | Cont | nuar     |            |                                                      |            |
| ~                              | APOD                      | ERADO Y P      | ATROCINANTE <b>NICC</b>        | DLÁS AGUSTÍN GONZALEZ                                            | gonzalez@    | justiciasanluis.gov.ar 🗙      |      | A            |      |          |            | :                                                    |            |
| ~                              | ABOG                      | ADO            | RUB                            | EN MORALES                                                       | juanf@unit   | ech.com.ar 🗸                  |      | A            |      |          |            | :                                                    |            |
|                                |                           |                |                                |                                                                  |              |                               |      |              |      | Página:  | : 100 🔻    | 1-6de6                                               | >          |

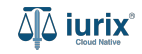

Completa los datos del domicilio, considerando que aquellos identificados con un \* (asterisco) son obligatorios. **Guarda** los cambios.

| ۵۵ iurix°                                                         | Número y/o Su                                           | ifijo o Carátula                                  |                            |                 | Exped   | ientes 🗸 🐠 |         | ⊘ ∽ <sup>DI</sup><br>MDE-L | AZ, JOSE - OPERADOR<br>ABORAL 1 - LABORAL 1 | ) ~     |
|-------------------------------------------------------------------|---------------------------------------------------------|---------------------------------------------------|----------------------------|-----------------|---------|------------|---------|----------------------------|---------------------------------------------|---------|
| LABORAL 1 / MDE - LABO<br>Carát<br>CREDITO YA S<br>EXP 3455091/24 | ORAL 1 / EXP 3455091<br>tula Oculta 🏻 😤<br>.A. C/ PEREZ | Agregar domicilio<br>EXP 3455091/24 - NICOLÁS AGU | STÍN GONZALEZ - DNI 426417 | 10              |         |            | ×       |                            |                                             |         |
| Partes del expedie                                                | ✿ Actualizar                                            | Constituido                                       |                            |                 |         |            | •       |                            |                                             |         |
| Habilitado                                                        | Tipo persona                                            | Argentina Provincia*                              |                            |                 |         |            | •<br>•  | entantes                   |                                             | <u></u> |
| ~<br>~                                                            | Persona Jurídi<br>Persona Física                        | Localidad *                                       |                            |                 |         |            |         | *                          | :                                           | Ŧ       |
| ✓                                                                 | Persona Física                                          | Calle *<br>ALVARADO                               |                            | Número *<br>358 | Piso    | Dpto.      |         | ^                          | :                                           |         |
| Habilitado                                                        | Víne<br>APC                                             | Código postal                                     | Barrio                     | Monoblock       | Manzana | Casa       |         |                            | :                                           |         |
| ~                                                                 | ABC                                                     |                                                   |                            |                 |         | Cancelar   | Guardar |                            | :                                           |         |
|                                                                   |                                                         |                                                   |                            |                 |         |            | Página  | : 100 👻 1                  | -6de6 < >                                   |         |

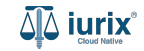

Si la creación fue exitosa, se mostrará un mensaje de confirmación y el listado de partes se actualizará para reflejar los nuevos datos.

| iurix <sup>®</sup> Número y/o Sufijo o Carátula     |                                                          |               | La operación fue realizada con éxito. Se ha creado el domicilio |                           |                   | es 🗸 🌗              | ↓1 ⑦ ∨ DIA | Z, JOSE - OPERADOR<br>SORAL 1 - LABORAL 1 |         |
|-----------------------------------------------------|----------------------------------------------------------|---------------|-----------------------------------------------------------------|---------------------------|-------------------|---------------------|------------|-------------------------------------------|---------|
| LABORAL 1 / MDE - LABOR<br>Carátu<br>CREDITO YA S./ | AL 1 / EXP 3455091/24<br>la Oculta &<br>A. C/ PEREZ, JU/ | AN PABLO S/ C | La operación fue realiza                                        | da con éxito. Se ha cread | o el domicilio    | Aceptar             |            |                                           |         |
| EXP 3455091/24                                      | te                                                       |               |                                                                 |                           |                   |                     |            |                                           | ) 😫 💼 🚦 |
| Habilitado                                          | Tipo persona                                             | Vínculo       | Nombre completo 个                                               | Identificación            | Fecha vinculación | Ficha de la persona | Domicilios | Representantes                            | Ī       |
| ✓<br>✓                                              | Persona Física                                           | FISCAL        |                                                                 | DNI 36791081              | 20/05/2024 16:15  |                     | <b>†</b>   | **                                        | :       |
| ~                                                   | Persona Física                                           | TERCERO       | JUAN ALBERTO PEREZ                                              | SN 108                    | 20/05/2024 15:58  |                     | •          | **                                        | :       |
| ~                                                   | Persona Física                                           | DEMANDADO     | JUAN PABLO PEREZ                                                | DNI 36791080              | 17/05/2024 13:34  | <b>*</b>            | <b>A</b>   | 22                                        | :       |
| $\checkmark$                                        | Persona Publica                                          | ABUELA        | POLICIA                                                         | POL 1234                  | 20/05/2024 16:28  | <b>.</b>            | <b>A</b>   | 22                                        | :       |
| ~                                                   | Persona Física                                           | PERITO        | arbol verde                                                     | DNI 123asd123             | 20/05/2024 16:07  | <b>E</b>            | <b>f</b>   | ₽áqina: 100 ▼ 1-                          | 6 de 6  |

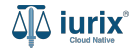

Selecciona la opción **Expedientes** del menú superior para acceder al listado de expedientes o utiliza la **búsqueda rápida** para encontrar el expediente deseado. Busca el expediente como se indica en este tutorial y accede a su ficha.

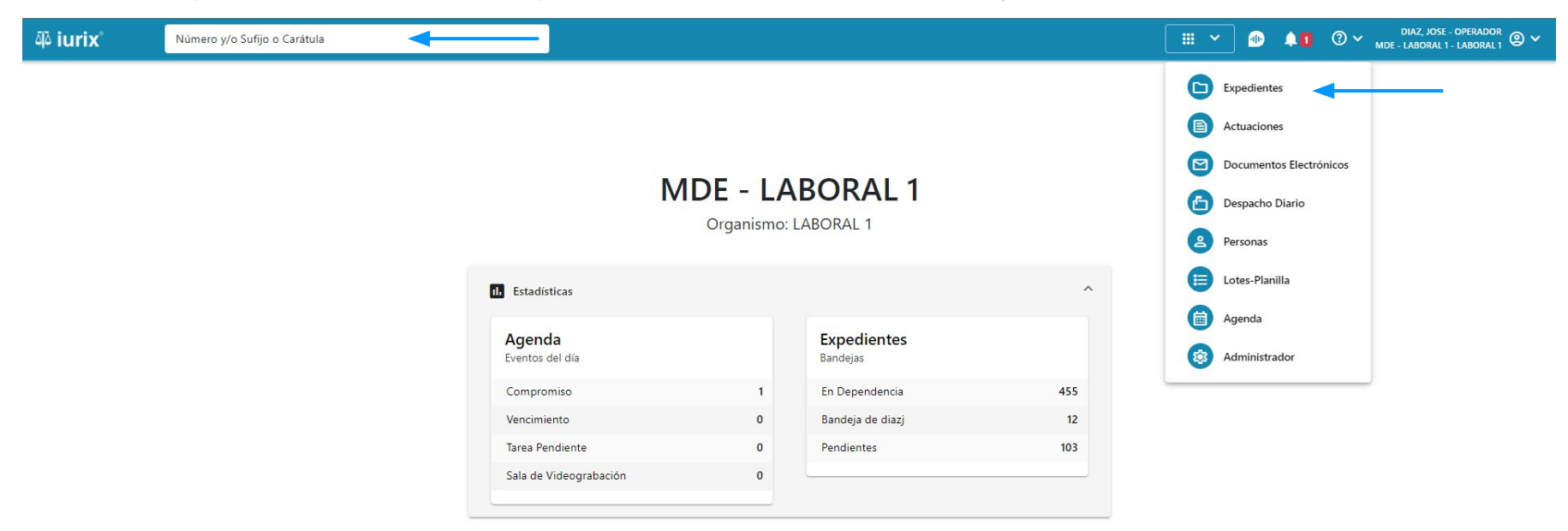

Para constituir el domicilio a un representante a una parte, haz clic en la columna Representantes y luego en los tres puntos (menú de opciones) junto al representante que deseas modificar y selecciona **Constituir domicilio**.

| ų iurix°                                                                | Número y/o Sufijo c                                   | o Carátula       |                          |                  |                    |             | 🗅 Expedientes 💊 | •         | <b>↓1</b>      | DIAZ, JOSE - OPERADOR<br>IDE - LABORAL 1 - LABORAL 1 | @ <b>~</b> |
|-------------------------------------------------------------------------|-------------------------------------------------------|------------------|--------------------------|------------------|--------------------|-------------|-----------------|-----------|----------------|------------------------------------------------------|------------|
| LABORAL 1 / MDE - LABORA<br>Caratul<br>CREDITO YA S.A<br>EXP 3455091/24 | al 1 / EXP 3455091/24<br>a Oculta<br>a. C/ PEREZ, JUA | n pablo s/ c     | OBRO DE PESOS            |                  |                    |             |                 |           |                |                                                      |            |
| Partes del expedient                                                    | e Actualizar                                          |                  |                          |                  |                    |             |                 |           |                | e) (b) (2) (b)                                       | :          |
| Habilitado                                                              | Tipo persona                                          | Vínculo          | Nombre completo ↑        | Identificación   | Fecha vinculaciór  | n Ficha de  | la persona 🛛 🖸  | omicilios | Representantes | 5                                                    | Ī          |
| $\checkmark$                                                            | Persona Jurídica                                      | ACTOR            | CREDITO YA S.A           | CUIT 30367910777 | 17/05/2024 13:32   | Į           | <b>1</b> *      | <b>f</b>  | **             | :                                                    | +          |
| ~                                                                       | Persona Física                                        | TERCERO          | JUAN ALBERTO PEREZ       | SN 108           | 20/05/2024 15:58   | Į           | <u>*</u> *      | <b>f</b>  | 22             | •<br>Ver ficha                                       |            |
| $\checkmark$                                                            | Persona Física                                        | DEMANDADO        | JUAN PABLO PEREZ         | DNI 36791080     | 17/05/2024 13:34   | Į           | <u>*</u> *      | <b>A</b>  | ^              | Domicilios                                           |            |
| Representantes de J                                                     | IUAN PABLO PEREZ en e                                 | el expediente    |                          |                  |                    |             |                 |           |                | Agregar domicilio                                    |            |
| Habilitado                                                              | Vínculo                                               |                  | Nombre completo          | Domicilio elec   | trónico            | Constituido | Doi             | nicilios  |                | Constituir domicilio                                 |            |
| ~                                                                       | APODERAD                                              | O Y PATROCINANTE | NICOLÁS AGUSTÍN GONZALEZ | gonzalez@justi   | iciasanluis.gov.ar | ×           | i i i           | ft -      |                | :                                                    |            |
| ~                                                                       | ABOGADO                                               |                  | RUBEN MORALES            | juanf@unitech.   | com.ar             | ~           |                 | <b>f</b>  |                | :                                                    |            |

Página: 100 🔻 1 - 6 de 6 < 📏

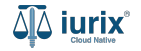

Se presentará un mensaje solicitando confirmación para constituir el domicilio del representante seleccionado. **Confirma** la operación para continuar.

| ۵۵ iurix°                                                            | Número y/o Sufijo o                                               | Carátula         |                 |                                                                        |                 |                  |    | Expedier   | ites 🗸 🐠      | <b>≜1</b>     | DIAZ, JOSE - OPERADOR<br>MDE - LABORAL 1 - LABORAL 1 | ~ |
|----------------------------------------------------------------------|-------------------------------------------------------------------|------------------|-----------------|------------------------------------------------------------------------|-----------------|------------------|----|------------|---------------|---------------|------------------------------------------------------|---|
| LABORAL 1 / MDE - LABO<br>Carátu<br>CREDITO YA S.,<br>EXP 3455091/24 | RAL 1 / EXP 3455091/24<br>Ila Oculta ≗<br>A. C/ PEREZ, JUA<br>< ∰ | n Pablo s/ (     | COBRO DE PES    | SOS                                                                    |                 |                  |    |            |               |               |                                                      |   |
| Partes del expedier                                                  | nte                                                               |                  |                 |                                                                        |                 |                  |    |            |               |               | e 🗈 🗈 💼 🗄                                            |   |
| <ul> <li>⊘ Acciones ▼</li> <li>Habilitado</li> </ul>                 | Confirmación de acción                                            |                  |                 |                                                                        |                 |                  |    | Domicilios | Representante | 15            | Ī                                                    |   |
| $\checkmark$                                                         | Persona Física                                                    | DEMANDADO        | ¿Está segur     | ¿Está seguro que desea modificar el domicilio electrónico constituido? |                 |                  |    |            | <b>A</b>      | ^             | :                                                    | + |
| Representantes de<br>Habilitado                                      | JUAN PABLO PEREZ en e<br>Vínculo                                  | el expediente    | Nor             |                                                                        |                 |                  | No | Sí         | Domicilios    | _             |                                                      |   |
| ~                                                                    | APODERADO                                                         | O Y PATROCINANTE | NICOLÁS AGUSTÍN | GONZALEZ                                                               | gonzalez@justic | iasanluis.gov.ar | ×  |            | A             |               | :                                                    |   |
| ~                                                                    | ABOGADO                                                           |                  | RUBEN MORALES   |                                                                        | juanf@unitech.c | om.ar            | ~  |            | <b>A</b>      |               | :                                                    |   |
| ~                                                                    | Persona Publica                                                   | ABUELA           | POLICIA         | PO                                                                     | DL 1234         | 20/05/2024 16:28 |    | <b>.</b> * | A             | 22            | :                                                    | 1 |
| ~                                                                    | Persona Física                                                    | PERITO           | arbol verde     | DN                                                                     | II 123asd123    | 20/05/2024 16:07 |    | <b>.</b>   | <b>A</b>      | 22            | :                                                    | E |
|                                                                      |                                                                   |                  |                 |                                                                        |                 |                  |    |            |               | Página: 100 🔻 | 1-6de6 < 📏                                           |   |

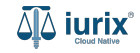

Si la constitución fue exitosa, se mostrará un mensaje de confirmación y el listado de partes se actualizará para reflejar los nuevos datos.

| 🕸 iurix°               | Número y/o Sufijo      | o Carátula    |                          |                           |                      |                     |            | ↓1 ⑦ ∽ DIA<br>MDE-LA | Z, JOSE - OPERADOR<br>BORAL 1 - LABORAL 1 |
|------------------------|------------------------|---------------|--------------------------|---------------------------|----------------------|---------------------|------------|----------------------|-------------------------------------------|
| LABORAL 1 / MDE - LABC | RAL 1 / EXP 3455091/24 |               | La operación fue realiza | da con éxito. Se ha const | ituido el domicilio. | Aceptar             |            |                      |                                           |
| EXP 3455091/24         | A. C/ PEREZ, JU.       | AN PABLO S/ C | OBRO DE PESOS            |                           |                      |                     |            |                      |                                           |
| Partes del expedie     | nte                    |               |                          |                           |                      |                     |            |                      | a) 🔿 📋 :                                  |
| 🖉 Acciones 🕶           | 🗘 Actualizar           |               |                          |                           |                      |                     |            |                      |                                           |
| Habilitado             | Tipo persona           | Vínculo       | Nombre completo 个        | Identificación            | Fecha vinculación    | Ficha de la persona | Domicilios | Representantes       | Ī                                         |
| $\checkmark$           | Persona Física         | FISCAL        | CLARA MARTINEZ           | DNI 36791081              | 20/05/2024 16:15     | <b>.</b> *          | <b>A</b>   | 22                   | :                                         |
| $\checkmark$           | Persona Jurídica       | ACTOR         | CREDITO YA S.A           | CUIT 30367910777          | 17/05/2024 13:32     | <b>*</b>            | <b>A</b>   | 22                   | :                                         |
| $\checkmark$           | Persona Física         | TERCERO       | JUAN ALBERTO PEREZ       | SN 108                    | 20/05/2024 15:58     | <b>*</b> *          | <b>A</b>   | 22                   | :                                         |
| ~                      | Persona Física         | DEMANDADO     | JUAN PABLO PEREZ         | DNI 36791080              | 17/05/2024 13:34     | <b>*</b>            | <b>A</b>   | 22                   | :                                         |
| $\checkmark$           | Persona Publica        | ABUELA        | POLICIA                  | POL 1234                  | 20/05/2024 16:28     | <b>.</b>            | <b>A</b>   | 22                   | :                                         |
| $\checkmark$           | Persona Física         | PERITO        | arbol verde              | DNI 123asd123             | 20/05/2024 16:07     | <b>E</b>            | <b>A</b>   | 22                   | :                                         |
|                        |                        |               |                          |                           |                      |                     |            | Página: 100 🔻 1 -    | 6 de 6                                    |

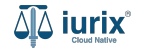

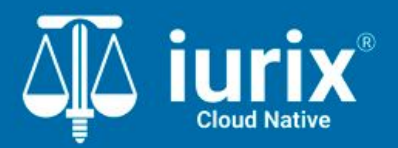

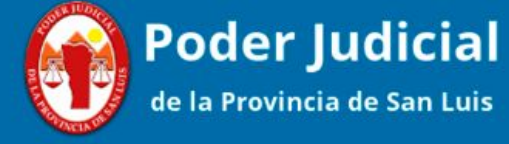

Versión 1.0.0 | Fecha 01/08/2024

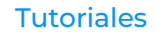